# Alibaba Cloud

FunctionFlow Execution Flow

Document Version: 20200901

C-J Alibaba Cloud

### Legal disclaimer

Alibaba Cloud reminds you to carefully read and fully understand the terms and conditions of this legal disclaimer before you read or use this document. If you have read or used this document, it shall be deemed as your total acceptance of this legal disclaimer.

- 1. You shall download and obtain this document from the Alibaba Cloud website or other Alibaba Cloud-authorized channels, and use this document for your own legal business activities only. The content of this document is considered confidential information of Alibaba Cloud. You shall strictly abide by the confidentiality obligations. No part of this document shall be disclosed or provided to any third party for use without the prior written consent of Alibaba Cloud.
- 2. No part of this document shall be excerpted, translated, reproduced, transmitted, or disseminated by any organization, company or individual in any form or by any means without the prior written consent of Alibaba Cloud.
- 3. The content of this document may be changed because of product version upgrade, adjustment, or other reasons. Alibaba Cloud reserves the right to modify the content of this document without notice and an updated version of this document will be released through Alibaba Cloud-authorized channels from time to time. You should pay attention to the version changes of this document as they occur and download and obtain the most up-to-date version of this document from Alibaba Cloud-authorized channels.
- 4. This document serves only as a reference guide for your use of Alibaba Cloud products and services. Alibaba Cloud provides this document based on the "status quo", "being defective", and "existing functions" of its products and services. Alibaba Cloud makes every effort to provide relevant operational guidance based on existing technologies. However, Alibaba Cloud hereby makes a clear statement that it in no way guarantees the accuracy, integrity, applicability, and reliability of the content of this document, either explicitly or implicitly. Alibaba Cloud shall not take legal responsibility for any errors or lost profits incurred by any organization, company, or individual arising from download, use, or trust in this document. Alibaba Cloud shall not, under any circumstances, take responsibility for any indirect, consequential, punitive, contingent, special, or punitive damages, including lost profits arising from the use or trust in this document (even if Alibaba Cloud has been notified of the possibility of such a loss).
- 5. By law, all the contents in Alibaba Cloud documents, including but not limited to pictures, architecture design, page layout, and text description, are intellectual property of Alibaba Cloud and/or its affiliates. This intellectual property includes, but is not limited to, trademark rights, patent rights, copyrights, and trade secrets. No part of this document shall be used, modified, reproduced, publicly transmitted, changed, disseminated, distributed, or published without the prior written consent of Alibaba Cloud and/or its affiliates. The names owned by Alibaba Cloud shall not be used, published, or reproduced for marketing, advertising, promotion, or other purposes without the prior written consent of Alibaba Cloud", "Alibaba Cloud. The names owned by Alibaba Cloud include, but are not limited to, "Alibaba Cloud", "Aliyun", "HiChina", and other brands of Alibaba Cloud and/or its affiliates, which appear separately or in combination, as well as the auxiliary signs and patterns of the preceding brands, or anything similar to the company names, trade names, trademarks, product or service names, domain names, patterns, logos, marks, signs, or special descriptions that third parties identify as Alibaba Cloud and/or its affiliates.
- 6. Please directly contact Alibaba Cloud for any errors of this document.

### **Document conventions**

| Style        | Description                                                                                                    | Example                                                                                                    |
|--------------|----------------------------------------------------------------------------------------------------|----------------------------------------------------------------------------------------------------|
| A Danger     | A danger notice indicates a situation<br>that will cause major system changes,<br>faults, physical injuries, and other<br>adverse results. | Danger:<br>Resetting will result in the loss of<br>user configuration data.                                          |
| O Warning    | A warning notice indicates a situation<br>that may cause major system changes,<br>faults, physical injuries, and other<br>adverse results. | Warning:<br>Restarting will cause business<br>interruption. About 10 minutes are<br>required to restart an instance. |
| C) Notice    | A caution notice indicates warning<br>information, supplementary<br>instructions, and other content that<br>the user must understand.      | Notice:<br>If the weight is set to 0, the server<br>no longer receives new requests.                                 |
| ? Note       | A note indicates supplemental<br>instructions, best practices, tips, and<br>other content.                                                 | Note:<br>You can use Ctrl + A to select all<br>files.                                                                |
| >            | Closing angle brackets are used to indicate a multi-level menu cascade.                                                                    | Click Settings> Network> Set network<br>type.                                                                        |
| Bold         | Bold formatting is used for buttons ,<br>menus, page names, and other UI<br>elements.                                                      | Click OK.                                                                                                    |
| Courier font | Courier font is used for commands                                                                                                    | Run the cd /d C:/window command to enter the Windows system folder.                                                  |
| Italic       | Italic formatting is used for parameters and variables.                                                                                    | bae log listinstanceid<br>Instance_ID                                                                                |
| [] or [a b]  | This format is used for an optional value, where only one item can be selected.                                                            | ipconfig [-all -t]                                                                                                   |
| {} or {a b}  | This format is used for a required value, where only one item can be selected.                                                             | switch {active stand}                                                                                                |

## **Table of Contents**

| 1.Execution introduction     | 05 |
|------------------------------|----|
| 2.View execution details     | 07 |
| 3.View the execution history | 09 |
| 4.Execute flows              | 12 |
| 5.Stop executions            | 14 |

### **1.Execution introduction**

This topic describes the basic information about executions, including the basic concepts, attributes, and event history of executions.

#### **Basic concepts**

An execution is the specific running of a flow. You can execute a flow multiple times after creating it. In general, the input varies for each execution. For example, an order management flow is executed each time a user places an order, and the input of the execution is order information.

#### **Execution attributes**

The following items are the execution attributes, in which the ExecutionName and Input attributes are the execution input, whereas the other attributes are the execution output.

- ExecutionName: the name of an execution. The execution name must be unique within a flow and comply with the following constraints:
  - A name can contain uppercase letters (A to Z), lowercase letters (a to z), digits (0 to 9), underscores (\_), and hyphens (-).
  - The name must start with a letter or an underscore (\_).
  - The name is case-sensitive.
  - The name must be 1 to 128 characters in length.
- Input: the input of an execution, which must be in JSON object format.
- Output: the output of an execution, which must be in JSON object format.
- FlowDefinition: the definition of a flow. For more information, see Overview. To ensure that the flow update does not affect the execution that has started, the definition of the corresponding flow is saved for each execution.
- Status: the status of an execution. Valid values: Starting, Running, Stopped, Succeeded, Failed, and TimedOut.
- StartedTime: the start time of an execution.
- StoppedTime: the end time of an execution.

#### **Event history of executions**

In general, a flow contains multiple steps. During the flow, events are generated in each step. These events record the execution status of each step in detail. Based on these events, you can learn the information about a flow, such as steps, input, output, duration, and failure cause. In addition, Serverless workflow tracks the flow by using the status data to ensure the high availability of the system.

The following items are the event attributes, in which EventDetail is a string in JSON object format and event details vary with the value of Type.

- StepName: the step name. It corresponds to the step name in the Flow Definition Language (FDL).
- Type: the type of an event.
- EventDetail: the details of an event.
- Time: the time when an event occurs.

- EventId: the ID of an event.
- ScheduleEventId: the ID of the event that triggers the current event.

### 2.View execution details

This topic describes how to view execution details in the Serverless Workflow console or by using a command line tool.

#### View execution details in the Serverless Workflow console

- 1. Log on to the Serverless workflow console.
- 2. In the left-side navigation pane, click Flows. On the **Flows** page, click the name of the target flow.
- 3. On the **Details** page, click the name of the target execution.

| Flows / console_guid | e_1<br>onsole_guide_1             |                               |                                                                          | E              | dit Monitoring and Aler | ts Share       | Delete |
|----------------------|-----------------------------------|-------------------------------|--------------------------------------------------------------------------|----------------|-------------------------|----------------|--------|
| Details              |                                   |                               |                                                                          |                |                         |                |        |
| Name: console_o      | guide_1                           |                               | Description: simple_console_demo<br>Created time: Aug 14, 2020, 17:47:31 |                |                         |                |        |
| Executions           | Definition                        | Schedule                      |                                                                          |                |                         |                |        |
| Start Execution      | Please select status $\checkmark$ | Please input execution name Q |                                                                          |                |                         |                | G      |
| Name                 | Status                            | Started Time                  | End Time                                                                 |                | 执行时间                    | Action         |        |
| run1                 | <ul> <li>Succeeded</li> </ul>     | Aug 14, 2020, 19:04:19        | Aug 14, 2020, 19:04:19                                                   |                | 0.055 s                 |                |        |
|                      |                                   |                               |                                                                          | Items per Page | e 10   20   50          | Previous     1 | Next > |

4. On the **Execute** page, view the flow definition, result, visualization information, input, and output of the execution.

| ← Execute run1               |            |       |                           | l            | Start Execution    | Monitoring and Alerts | Share | Edit Flow |
|------------------------------|------------|-------|---------------------------|--------------|--------------------|-----------------------|-------|-----------|
| Details                      |            |       |                           |              |                    |                       |       |           |
| Name: run1                   |            |       | Started Time: Aug 14, 202 | 20, 19:20:08 |                    |                       |       |           |
| Status: • Succeeded          |            |       | End Time: Aug 14, 2020, 1 | 19:20:08     |                    |                       |       |           |
| ✓ Definition and Visual Work | kflow      |       |                           |              |                    |                       |       |           |
| Visualization                | Definition |       |                           |              | Step Details       |                       |       |           |
| < 🔲 Succeeded                |            | Start |                           | C            | Select a step to v | view the details      |       |           |
| Failed                       |            |       |                           | +            |                    |                       |       |           |
| In progress                  |            | pass1 |                           | -            |                    |                       |       |           |
|                              |            |       |                           |              |                    |                       |       |           |
|                              |            | End   |                           | 土            |                    |                       |       |           |
|                              |            |       |                           |              |                    |                       |       |           |

View execution details by using a command line tool

• You can run DescribeExecution to view an execution.

```
$ aliyun fnf DescribeExecution --FlowName cli_guide_1 --ExecutionName run1
{
    "Name": "run1",
    "FlowName": "cli_guide_1",
    "FlowDefinition": "version: v1\ntype: flow\nname: test\nsteps:\n - type: pass\n name: pass1",
    "Input": "",
    "Output": "",
    "Status": "Succeeded",
    "StatredTime": "2019-05-13T06:23:48.767Z",
    "StoppedTime": "2019-05-13T06:23:54.403Z",
    "RequestId": "xxxx"
}
```

• You can run List Executions to query all executions of a flow.

```
$ aliyun fnf ListExecutions --FlowName cli_guide_1 --Limit 1
{
"Executions": [
{
"Name": "run1",
"FlowName": "cli_guide_1",
"FlowDefinition": "version: v1\ntype: flow\nname: test\nsteps:\n - type: pass\n name: pass1",
"Input": "",
"Output": "",
"Status": "Succeeded",
"StartedTime": "2019-05-13T06:23:48.767Z",
"StoppedTime": "2019-05-13T06:23:54.403Z"
}
],
"NextToken": "run2",
"RequestId": "xxxx"
}
```

Note The Limit parameter specifies the number of executions you want to query. If an execution involves other data, the result contains NextToken. In the next query, you can use the --NextToken parameter to specify the starting position of the query.

### 3.View the execution history

This topic describes how to view the execution history in the Serverless Workflow console or by using a command line tool.

#### Context

The event history records the execution status of each step in detail. Based on these events, you can learn the information about a flow, such as steps, input, output, duration, and failure cause. In addition, Serverless workflow tracks the flow by using the status data to ensure the high availability of the system.

#### View the execution history in the Serverless Workflow console

- 1. Log on to the Serverless workflow console.
- 2. In the left-side navigation pane, click Flows. On the **Flows** page, click the name of the target flow.
- 3. On the **Details** page, click the name of the target execution.
- 4. On the Execution History tab, view the execution history.

|   | Execution History        | Input/Output     |            |                       |                    |
|---|--------------------------|------------------|------------|-----------------------|--------------------|
|   | ID                       | Туре             | Step       | Timestamp             | Relative time (ms) |
| - | 1                        | ExecutionStarted |            | Sep 1, 2020, 19:33:23 | 0                  |
|   | <pre>     { 1 itam</pre> |                  |            |                       |                    |
| Θ | 2                        | StepEntered      | PreProcess | Sep 1, 2020, 19:33:23 | 25                 |
|   | <pre>     {</pre>        |                  |            |                       |                    |
| + | 3                        | StepStarted      | PreProcess | Sep 1, 2020, 19:33:23 | 36                 |
| + | 4                        | StepSucceeded    | PreProcess | Sep 1, 2020, 19:33:23 | 46                 |
| + | 5                        | StepExited       | PreProcess | Sep 1, 2020, 19:33:23 | 59                 |

#### View the execution history by using a command line tool

You can run GetExecutionHistory to view the execution history.

```
$ aliyun fnf GetExecutionHistory --FlowName cli_guide_1 --ExecutionName run1
{
    "Events": [
    {
        "Type": "ExecutionStarted",
        "EventId": 1,
        "ScheduleEventId": 0,
        "EventDetail": "{}",
        "Time": "2019-05-13T06:23:48.767Z"
},
```

```
{
"StepName": "pass1",
"Type": "StepEntered",
"EventId": 2,
"ScheduleEventId": 1,
"EventDetail": "{}",
"Time": "2019-05-13T06:23:50.259Z"
},
{
"StepName": "pass1",
"Type": "StepStarted",
"EventId": 3,
"ScheduleEventId": 2,
"EventDetail": "{}",
"Time": "2019-05-13T06:23:51.287Z"
},
{
"StepName": "pass1",
"Type": "StepSucceeded",
"EventId": 4,
"ScheduleEventId": 3,
"EventDetail": "{}",
"Time": "2019-05-13T06:23:52.317Z"
},
{
"StepName": "pass1",
"Type": "StepExited",
"EventId": 5,
"ScheduleEventId": 4,
"EventDetail": "{}",
"Time": "2019-05-13T06:23:53.348Z"
},
{
"Type": "ExecutionSucceeded",
"EventId": 6,
"ScheduleEventId": 5,
"EventDetail": "{}",
"Time": "2019-05-13T06:23:54.376Z"
}
],
"DequectId": "vvvv"
```

### **4.Execute flows**

This topic describes how to execute flows in the Serverless Workflow console or by using a command line tool.

#### Context

To execute a flow, you must specify the name of the flow to be executed, the name of the execution, and the input of the execution. The execution name and input are optional. Flow execution is an asynchronous operation. You can run **DescribeExecution** to view the flow execution result and run **GetExecutionHistory** to view the execution history.

- Each execution name in a flow must be unique.
- If the execution name is not specified, Serverless workflow automatically generates an execution name.
- The input must be in JSON object format.

#### Execute flows in the Serverless Workflow console

- 1. Log on to the Serverless workflow console.
- 2. In the left-side navigation pane, click Flows. On the **Flows** page, click the name of the target flow.
- 3. On the Details page, click Start Execution.

| ← Flows console_guide_2                                                                                                    |                                                                                         |                                           | Edit Monitoring and Alex | ts Share Delete                  |
|----------------------------------------------------------------------------------------------------|-----------------------------------------------------------------------------------------|-------------------------------------------|--------------------------|----------------------------------|
| Details Name: console_guide_2 RAM role: acsramc1880770869023420rc Executions Definition Start Executions Please select status Name Status num1 • Succeeded | Execution Name (Optional)<br>Input (Optional)<br>1 {<br>2 ["test": "hello world"<br>3 } | рыс — — — — — — — — — — — — — — — — — — — |                          | Action<br>K Previous<br>1 Next > |
|                                                                                                    |                                                                                         | Start Execution Cancel                    |                          |                                  |

4. Set Execution Name (Optional) and Input (Optional). Click Start Execution.

| Flows / console_guide_2<br>← Flows console_guide_2                                                                                                    |                                                                                          |                        | Edit Monitoring and A                               | lerts Share Delete |
|----------------------------------------------------------------------------------------------------|------------------------------------------------------------------------------------------|------------------------|-----------------------------------------------------|--------------------|
| Details     Name: console_guide_2     RAM role: acsram:1880770669023420.rc     Executions Definition     Start Lecotion Please select status     Name Status     run1 • Succeeded | Execution Name (Optional)<br>Input (Optional)<br>1 {<br>2   "test": "hello world"<br>3 } |                        | 왕시(行史)(日)<br>0.050 s<br>Items per Page 10   20   50 | C<br>Action        |
|                                                                                                    |                                                                                          | Start Execution Cancel |                                                     |                    |

#### Execute flows by using a command line tool

You can run StartExecution to execute a flow.

```
$ aliyun fnf StartExecution --FlowName cli_guide_1 --ExecutionName run1
{
    "Name": "run1",
    "FlowName": "cli_guide_1",
    "FlowDefinition": "version: v1\ntype: flow\nname: test\nsteps:\n - type: pass\n name: pass1",
    "Input": "",
    "Output": "",
    "Status": "",
    "StartedTime": "2019-05-13T06:23:48.767Z",
    "StoppedTime": "1970-01-01T00:002Z,
    "RequestId": "xxxx"
}
```

### **5.Stop executions**

This topic describes how to stop executions in the Serverless Workflow console or by using a command line tool.

#### Stop executions in the Serverless Workflow console

- 1. Log on to the Serverless workflow console.
- 2. In the left-side navigation pane, click Flows. On the Flows page, click the name of the target flow.
- 3. On the **Details** page, click the name of the target execution.
- 4. On the Execute page, click Stop Execution. In the Stop Execution dialog box, click OK to stop the execution.

| Flows / FnFTimer-ceshi1 / Ex | ecute / 687dc4b3-a2c3-f8a0-ada0-8ed8de11a32 | 25              |                       |               |                     |                |
|------------------------------|---------------------------------------------|-----------------|-----------------------|---------------|---------------------|----------------|
| ← Execute 6870               | dc4b3-a2c3-f8a0-ada0-8ed8de11a325           | Start Execution | Monitoring and Alerts | Share         | Edit Flow           | Stop Execution |
| Details                      | Stop Execution                              |                 | ×                     |               |                     |                |
| Name: 687dc4b3-a2c3          | Error Code (Optional)                       |                 | 20, 11:27             | :17           |                     |                |
| Status: O Running            | Please input error code                     |                 |                       |               |                     |                |
| ✓ Definition and Visual V    | Error Message (Optional)                    |                 |                       |               |                     |                |
| Visualization                | Please input error message                  |                 | _                     | Step Deta     | ils                 |                |
| Succeeded                    |                                             |                 | c                     | Select a step | to view the details |                |
| Failed                       |                                             | ок              | Cancel                |               |                     |                |
| Timed out                    |                                             |                 | +                     |               |                     |                |
| □ In progress                | hello                                       |                 | -                     |               |                     |                |
|                              |                                             |                 |                       |               |                     |                |

#### Then, the execution is in the Aborted state.

| Details                  |                               |                                  |                                   |
|--------------------------|-------------------------------|----------------------------------|-----------------------------------|
| Name: b3bb047c-6b6a-8977 | -8188-45c5f3030f71            | Started Time: Aug 18, 2020, 11:2 | 29:31                             |
| Status: Aborted          |                               | End Time: Aug 18, 2020, 11:29:4  | 0                                 |
| Visualization            | Definition<br>ParallelProcess |                                  | Step Details                      |
| Succeeded                | r alcient locess              | C                                | Select a step to view the details |
| Failed                   | parallel                      | +                                |                                   |
| Timed out                |                               |                                  |                                   |
| In progress              | WorkerStep1 WorkerStep2-1     | -                                |                                   |

#### FunctionFlow

| Flows / ceshiq / Execute / run1                          | Execution 'run1' for flow 'ceshiq' has a                                                                                                    | already completed. X               |             |                                                  |                       |       |           |
|----------------------------------------------------------|----------------------------------------------------------------------------------------------------|------------------------------------|-------------|--------------------------------------------------|-----------------------|-------|-----------|
| ← Execute run1                                           |                                                                                                    |                                    |             | Start Execution                                  | Monitoring and Alerts | Share | Edit Flow |
| Details                                                  |                                                                                                    |                                    |             |                                                  |                       |       |           |
| Name: run1                                               |                                                                                                    | Started Time: Aug 14, 2020, 19:57: | :17         |                                                  |                       |       |           |
| Status:  Succeeded                                       |                                                                                                    | End Time: Aug 14, 2020, 19:57:28   |             |                                                  |                       |       |           |
| Definition and Visual Workflow                           | Stop Execution                                                                                                    | ×                                  |             |                                                  |                       |       |           |
| Visualization Definition  Succeeded  Failed  In progress | Error Code (Optional)<br>Please input error code<br>Error Message (Optional)<br>Please input error message<br>Vattos<br>Cherciptinas<br>Cherciptinas | OK Cancel                          | 2<br>+<br>- | Step Details<br>Select a step to view the detail | 16                    |       | E         |

#### Stop executions by using a command line tool

• You can run StopExecution to stop an execution.

```
$ aliyun fnf StopExecution --FlowName cli_guide_1 --ExecutionName run2 --Error Cancel --Cause "exe
cution is not needed"
{
    "Name": "run2",
    "FlowName": "cli_guide_1",
    "FlowDefinition": "version: v1\ntype: flow\nsteps:\n - type: pass\n name: pass1",
    "Input": "",
    "Output": "",
    "Status": "Running",
    "StartedTime": "2019-06-24T22:00:30.365Z",
    "StoppedTime": "2019-06-24T22:00:32.862Z",
    "RequestId": "xxxx"
}
```

• Then, run **DescribeExecution** to view the execution. The execution is in the Stopped state.

```
$ aliyun fnf DescribeExecution --FlowName cli_guide_1 --ExecutionName run2
{
    "Name": "run2",
    "FlowName": "cli_guide_1",
    "FlowDefinition": "version: v1\ntype: flow\nsteps:\n - type: pass\n name: pass1",
    "Input": "",
    "Output": "",
    "Status": "Stopped",
    "Status": "Stopped",
    "StartedTime": "2019-06-24T22:00:30.365Z",
    "StoppedTime": "2019-06-24T22:00:32.866Z",
    "RequestId": "xxxx"
}
```